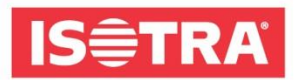

## AKO SA PRIHLÁSIŤ NA VEĽTRH R + T DIGITAL

Pripravili sme pre Vás krátky návod, ktorý Vás povedie krok za krokom k úspešnej registrácii na svetový veľtrh R + T DIGITAL 2021.

 Prejdite na stránku <u>https://www.messeticketservice.de/shop/en/messe.php?&m=1280</u>. Kliknite na *Redeem invitation code / Einladungscode einlösen* podľa toho, v akom jazyku chcete webovú stránku mať.

| digital               | R+T digital 2021<br>Virtual edition of World's leading trade fair for roller shutters, doors/gates and<br>sun protection systems |
|-----------------------|----------------------------------------------------------------------------------------------------|
|                       | 22.02 25.02.2021<br>Stuttgart trade fair centre                                                                                  |
| You can create your a | ccess to the virtual event easily and comfortably here.                                                                          |
|                       | Purchase of registration                                                                                                    |
|                       | Redeem invitation code                                                                                                    |
| Magazin               | Redeem promotioncode                                                                                                    |

2) Po kliknutí vložte do bunky kód: RTISOTRAH0121 a potvrďte pozvanie.

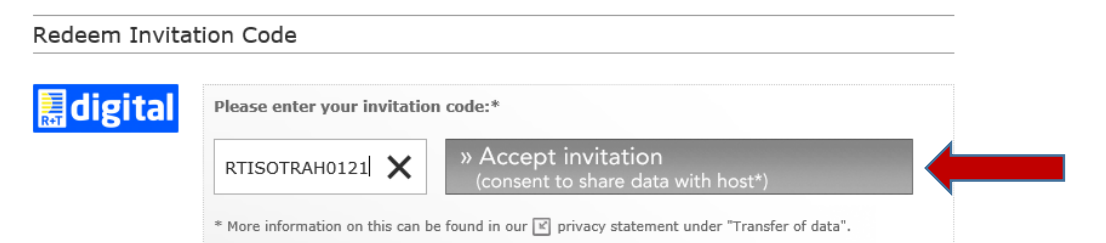

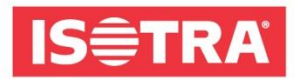

**3)** Potom sa dostanete na krátky formulár, ktorý je potrebné vyplniť. Po vyplnení si stiahnete vstupenku.

|                                                                                                    |                                                                           | Your invitation code:                                                                                                    | RTISOTR                                                | AH0121                                                                                                    |
|----------------------------------------------------------------------------------------------------|---------------------------------------------------------------------------|----------------------------------------------------------------------------------------------------|--------------------------------------------------------|----------------------------------------------------------------------------------------------------|
|                                                                                                    |                                                                           |                                                                                                    |                                                        |                                                                                                    |
| exes marked with * mu                                                                                                    | st be comp                                                                | leted.                                                                                                    |                                                        |                                                                                                    |
| Address:*                                                                                                    | ⊖ Home                                                                    | Business     Business     Alternative     Second Second S |                                                        |                                                                                                    |
| Company/institution:*                                                                                                    | ISOTRA a                                                                  | .S.                                                                                                    | Department:                                            |                                                                                                    |
| Form of address:*                                                                                                    | ● Ms.                                                                     | ○ Mr.                                                                                                    | Title:                                                 |                                                                                                    |
| Forename:*                                                                                                    | Katerina                                                                  |                                                                                                    | Surname:*                                              | Jelenova                                                                                                    |
| Street/House no.:*                                                                                                    | Bílovecká                                                                 | 2411/1                                                                                                    |                                                        |                                                                                                    |
| ZIP:*                                                                                                    | 74601                                                                     |                                                                                                    | Town:*                                                 | Opava                                                                                                    |
| Country:*                                                                                                    | Czech Re                                                                  | public 🗸                                                                                                    |                                                        |                                                                                                    |
|                                                                                                    |                                                                           |                                                                                                    |                                                        |                                                                                                    |
| * I have read the                                                                                                    | ☑ GTC of<br>these.                                                        | Messe Stuttgart for virtual trad                                                                                                    | e fairs and the                                        | ✓ privacy policy for the R+T                                                                                    |
| <ul> <li>digital and accept</li> <li>I would like to use<br/>may be viewed by<br/>purposes of contact</li> <li>In connection with the purc<br/>fair and other similar in-hor</li> </ul> | the full ra<br>the exhibi<br>cting and a<br>chase of a tra<br>use events. | nge of functions of the virtual p<br>tors of all virtual stands that I h<br>dvertising.<br>de fair ticket, Landesmesse Stuttgart                                                                                                    | latform. I agre<br>nave visited and<br>GmbH reserves t | e that my data provided above<br>d will be forwarded to them for the<br>he right to inform you about this trade |

**4)** Skontrolujte si svoju e-mailovú schránku, ktorú ste uviedli v kontaktnom formulári. Mali by ste dostať e-mail s odkazom, na ktorom potvrdíte svoju registráciu.

| 🗘 Odpovědět 🛱 Odpovědět všem 😂 Přeposlat                                                                                                    |  |  |  |  |
|----------------------------------------------------------------------------------------------------|--|--|--|--|
| besucherservice@messe-stuttgart.de jelenova@isotra.cz                                                                                                    |  |  |  |  |
| MESSE-TICKETSERVICE: ticket order (21-0004988897)                                                                                                    |  |  |  |  |
| 🚯 V těto zprávě byly odebrány nadbytečné konce řádků.                                                                                                    |  |  |  |  |
|                                                                                                    |  |  |  |  |
| Dear Ms. Jelen,                                                                                                    |  |  |  |  |
| Thank you very much for your order placed via the MESSE TICKETSERVICE online shop on 29.01.2021 at 10:54.                                                                                                   |  |  |  |  |
| In order to finalise your access to the virtual trade fair and generate your personal password, please follow the link: <u>https://www.ubivent.com/register/r-t-digital-2021-en?pu=menjClk8AAz5TZBn2Ymf</u> |  |  |  |  |
| Please find attached the link to print out your invoice.                                                                                                    |  |  |  |  |
| An overview of your order is available here:                                                                                                    |  |  |  |  |
| Order no.: 21-0004988897                                                                                                    |  |  |  |  |
|                                                                                                    |  |  |  |  |
| Subtotal<br>EUR 0,00<br>Total (ind. VAT)<br>EUR 0,00                                                                                                    |  |  |  |  |
|                                                                                                    |  |  |  |  |

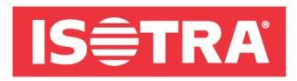

**5)** Budete presmerovaný na stránku, kde vyplňte posledné potrebné informácie a tiež svoje heslo, ktoré si zapamätajte. Budete ho potrebovať na prihlásenie na veľtrh.

| Marketing specialist         |           |   |
|------------------------------|-----------|---|
| First Name *                 |           |   |
| Katka                        |           |   |
| Last Name *                  |           |   |
| Jelen                        |           |   |
| E-Mail *                     |           |   |
| jelenova@isotra.cz           |           |   |
| Define Password (min. 6 char | acters) * |   |
| •••••                        |           | ۲ |
|                              | Submit    |   |

Gratulujeme! Úspešne ste zvládli registráciu pre on-line veľtrh R + T DIGITAL 2021.

A čo ďalej? Od prvého dňa veľtrhu 22.2.2021 09:00 sa budete môcť prihlásiť na <u>www.rt-expo.digital</u> svojou vopred uvedenou e-mailovou adresou a heslom, ktoré ste si zvolili.

Tešíme sa na Vašu návštevu.

Váš tím ISOTRA